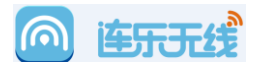

# 乐 2 指导手册

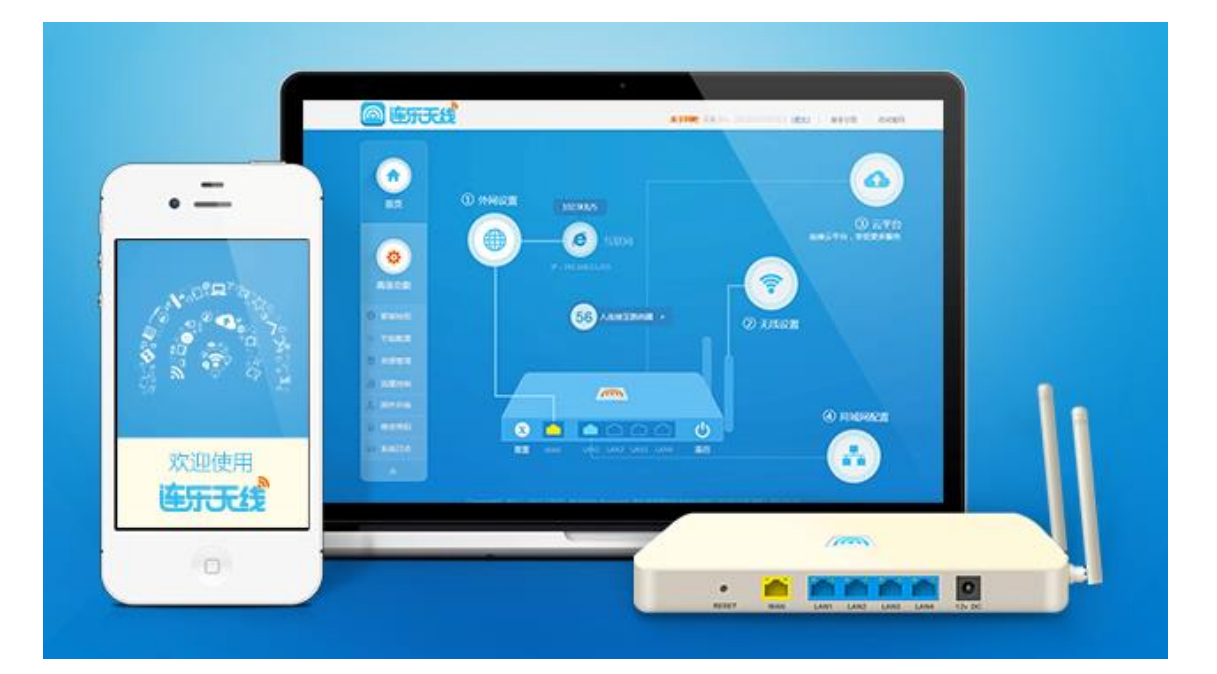

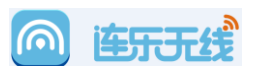

#### 目录

| — | 我  | 是代理商3           |
|---|----|-----------------|
|   | 1  | 代理商注册3          |
|   | 2  | 代理商登录3          |
|   | 3. | 代理商购买设备4        |
|   | 4. | 代理商的店商管理        |
|   | 5. | 代理商设备和店商关联      |
| _ | 我是 | 基店商8            |
|   | 1  | 店商登录8           |
|   | 2  | 店商广告页面和认证方式管理10 |
|   | 3  | 店商的连乐设备管理       |
|   | 4  | 店商的用户管理14       |
|   | 5  | 店商的配置及帮助中心查看14  |
| Ξ | 乐2 | ? 的硬件安装调试       |
|   | 1. | 设备的硬件安装15       |
|   | 2. | 设备的软件配置16       |
|   | 3. | 设备的智能按钮22       |
|   | 4. | 设备的指示灯效果23      |
| 四 | 网吧 | 巴防蹭网软件部署        |

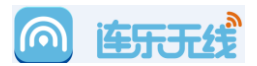

# - 我是代理商

# 1 代理商注册

代理商提交信息给连乐渠道销售,渠道销售根据信息进行注册。

- 代理商完整名称(为代理商公司的合法名称,如:湖北盛天网络技术股份有限公司)
- 代理商简称(公司的简写,如:湖北盛天)
- 代理商加盟日期(当前提交当天的日期)
- 代理商区域(在列表中选择对应的大区,以及大区内的所在省份)
- 代理商详细地址(代理商公司所在的详细地址)
- 代理商负责人(为代理商负责连乐项目的管理者)
- 负责人电话(该负责人可以联系到的真实手机号)
- 后台登录账户(账户目前我们默认为负责人的手机号码)
- 密码(为后台登录的密码)

代理商提交后,等待信息审核,审核完成后会通过电话或者短信通知您!

#### 2 代理商登录

- 登录地址: <u>http://i.lianle.com</u>
- 云端登录用注册的代理商信息:手机号和密码。

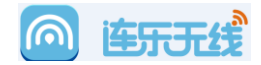

| 道       | 乐云平台              |
|---------|-------------------|
| 😢 请输入密码 |                   |
| ▲ 用户名   |                   |
| 合 密码    |                   |
| @ 验证码   | 97 <sub>6</sub> 9 |
| 登录      |                   |

● 登录之后,访问到系统主页面:

| <b>连乐云平台</b>                                    |                             |                    | 您好, <b>18611111111</b> 修改密码 帮助 退出                                     |
|-------------------------------------------------|-----------------------------|--------------------|-----------------------------------------------------------------------|
| 首页 广告 商家                                        | 连乐    顾客                    | 数据报告    设置         |                                                                       |
| 连乐无线测试 (ID:44<br>用户客:18611111111<br>上次登录时间:暂无记录 | 1) 代理商资料                    |                    | 联系我们<br>学中区西南区东北区西北区<br>● 范围<br>□ □ □ □ □ □ □ □ □ □ □ □ □ □ □ □ □ □ □ |
| 当前状态                                            |                             |                    | 江西 山东 河南 湖北<br>湖南<br>▲ <u>负责</u> 人 胡藩                                 |
| 在线商家 🛛 家<br>商家总数: 0 家                           | <b>在线连乐 0 台</b><br>连乐总数:0 台 | 启用广告 0条<br>广告总数:0条 | QQ 2355628865                                                         |
| 前6个月                                            |                             |                    |                                                                       |
| <b>0个月 0个月</b> 商家平均活跃时长 商家最高活跃时长                | <b>0%</b><br>商家活跃率          |                    |                                                                       |
| 商家ID 商調                                         | 家名称                         | 商家活跃时长             | 0条记录                                                                  |

# 3. 代理商购买设备

- 代理商向连乐渠道销售购买设备。
- 渠道销售将设备发货到代理商,并且将相应设备的 SN 录入到后台。

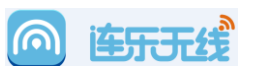

● 代理商可以在代理商后台内查看到对应的设备情况,点击=》连乐=》代理商库存:

| 售乐云平    | 台              |              |       | 您好,shengtian 修改  | 密码 帮助 退 |
|---------|----------------|--------------|-------|------------------|---------|
| 首页      | 广告商            | 家英国新闻        | 数据报告  | 设罟               |         |
|         |                |              |       |                  |         |
|         |                | 1            |       |                  |         |
| 连乐管理 连  | 乐数量:已出货15台 代理  | 商库存6台 总计21台  |       |                  |         |
|         | 2              |              | 按连乐名称 | ▼ 请输入关键字         | 查询      |
| -       |                |              |       |                  |         |
|         | 代理商库存          |              |       |                  |         |
|         | 连乐id           | 连乐SN         | 状态    | 添加时间             | 操作      |
|         | 50802          | 101409005134 | 高线    | 2014-10-09 17:23 | -       |
|         | 50339          | 101409000503 | 离线    | 2014-10-24 14:52 |         |
|         | 50310          | 101409000215 | 离线    | 2014-10-17 15:50 | 2       |
|         |                |              | 12.12 | 2014 10 12 11 20 |         |
|         | 50304          | 101409000150 | 离线    | 2014-10-13 11:20 | -       |
| <b></b> | 50304<br>50296 | 101409000150 | 离线    | 2014-10-13 11:20 | -       |

备注: 这些设备已经归属于您,您可以将这些设备进行后面相应的操作。

# 4. 代理商的店商管理

● 代理商确认了某商户需要安装连乐,先从商户获取商户信息,并且录入到相应后台:

| 连乐云平 | 台   |    |    |      |      |      |   |
|------|-----|----|----|------|------|------|---|
| 首页   | 广告  | 商家 | 连乐 | 顾客   | 数据报告 | 设置   |   |
|      | 点击〕 | 文里 |    |      |      |      | c |
| 商家管理 | 点击这 | 里  |    |      |      |      |   |
| 添加商家 | 1   |    |    | 全部类型 | ▼ 按i | 商家名称 | • |

● 在后台录入对应的商家信息。

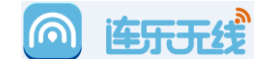

| 添加商家    |                            |                        |   |  |
|---------|----------------------------|------------------------|---|--|
| 商家基本信息  |                            |                        |   |  |
| *商家名称:  | 最多输入20字 商家                 | 的真实名称                  |   |  |
| * 商家类型: | 选择商家类型 商家的<br>厅,           | 的商户类型,包括餐<br>美发厅,网吧等类型 |   |  |
| *地址:    | 选择省份                       | ▼ 选择城市                 | * |  |
|         | 最多输入50字<br>按照商家所在的真        | <b>[实地址填</b> 写         |   |  |
| *负责人姓名: | 最多输入5字 商家负                 | 责人的真实姓名                |   |  |
| *联系电话:  | 请填写手机号码商家                  | 负责人的手机号码               |   |  |
| 联系QQ:   | 请输入QQ号码                    |                        |   |  |
| 商家登录帐号  |                            |                        |   |  |
| *用户名:   | 请填写手机号码 <mark>商家</mark> 用户 | 负责人的手机号码作;<br>名        | 为 |  |
| *密码:    | 8-32字,必须包括字母               | 日和数字                   |   |  |
| *确认密码:  | 重复输入密码 密码                  | 重复进行确认                 |   |  |
|         | 确定取消                       |                        |   |  |

#### 商家创建完成后信息显示。

| 连乐云平  | 台      |     |      |                 |    | 您好, sheng | gtian 修改密码         | 帮助 退出 |
|-------|--------|-----|------|-----------------|----|-----------|--------------------|-------|
| 首页    | 广告 商家  | 连乐  | 顾客   | 数据报告            | 设置 |           |                    |       |
|       | 商家入口   |     |      |                 |    |           |                    |       |
| 商家管理  |        |     |      |                 |    |           |                    |       |
| 添加商家  | 新建商家信息 |     | 全部类型 | ▼ 按商家名          | S称 | ▼ 请输入关键字  | 帝宗译建)曰             | 查询    |
| 商家ID  | 商家名称   | 类型  |      | 添加时间            | 状态 | 查看连乐      | 间 家 评 個 八 山<br>操 作 | 以证编辑  |
| 21169 | 连乐无线旗舰 | 國吧  | 20   | 014-10-28 16:14 | 无  | 0         | 商家详情 认证            | 页面 删除 |
| 21168 | 漂亮宝贝   | 美发历 | F 20 | 014-10-27 21:46 | 在线 | 1         | 商家详情 认证            | 页面 删除 |

● 认证方式编辑

点击上图的"认证页面"按钮,可以对该店商的认证方式进行编辑,该店铺下的所有设备都

将采用这里所定义的认证方式来进行认证。

| 连乐云平台    | 1                                        |  |
|----------|------------------------------------------|--|
| 首页       | 广告 商家 连乐 顾客 数据                           |  |
|          |                                          |  |
| 认证页面 认证5 | 面是腰寄连接连乐无线WiFi热点后首次看到的页面。苹果手机 ios6 及以上主动 |  |
| 商家名称:    | 连乐无线旗帜 商家推广信息编辑                          |  |
| 商家推广:    | 无                                        |  |
| 认证方式:    | . 手机号认证 商家认证方式的编辑                        |  |
|          | <b>③</b> 新哀微博认证                          |  |
|          | <b>話</b> 防盟网认证                           |  |
|          | 🍋 微信认证 商家微信公众帐号:连乐无线                     |  |
|          | A Milliouili证                            |  |
| 用户登录数:   | 1 同一帐号可同时登录WIFI的数量,仅对防器网认证有效。            |  |
|          |                                          |  |

 $\bigcirc$ 

连牙无线

● 点击"修改"可以编辑相关推广及认证方式。

备注: 具体配置内容,详细见商家配置内容。

# 5. 代理商设备和店商关联

- 代理商在完成了店商创建之后,就要将对应的设备和店商进行关联,操作如下:
  - A 访问代理商库存
  - B 选取到该店商部署的这台设备 (可以在设备外壳上查看 SN 编号 ) 如 :

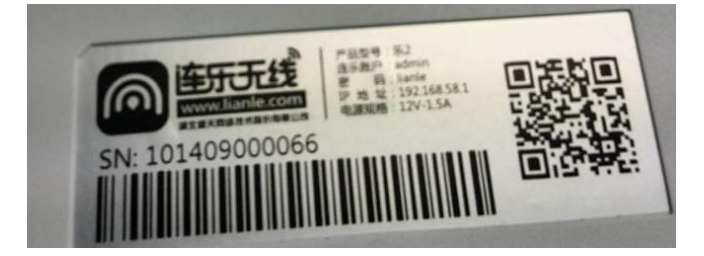

C 点击关联商家

|     |                   | 访问到代理商库存             | İ  | 连乐名称 | ▼ 请输入关键字         | 查    |
|-----|-------------------|----------------------|----|------|------------------|------|
| 已出货 | 代理商库存             |                      |    |      |                  |      |
|     | 连乐id              | 连乐SN                 | 状态 |      | 添加时间             | 操作   |
|     | 50802             | 101409005134         | 离线 |      | 2014-10-09 17:23 | .53  |
|     | 50339             | 101409000503         | 离线 |      | 2014-10-24 14:52 | 141  |
|     | 50310             | 101409000215         | 离线 |      | 2014-10-17 15:50 |      |
|     | 50304             | 101409000150         | 离线 |      | 2014-10-13 11:20 | -    |
|     | 选择对应需要天期<br>50296 | 医的设备<br>101409000079 | 离线 |      | 2014-10-24 17:47 | (*)  |
|     | 50295             | 101409000066         | 在线 |      | 2014-09-28 19:30 | 远程控制 |
|     | 50293             | 101409000040         | 离线 |      | 2014-10-27 17:38 | 144  |

 $\bigcirc$ 

连牙无线

关联商家

# 已选中1台连乐:50295 通过商家ID查找 关联商家:21169,连乐无线旗舰 查询 靖輸入ID/商家关键字 查询 ● 21169 连乐无线旗舰 直接在列表中选择

#### D 在关联商家中,选择你即将去部署的这家店铺

#### E 点击确定,即可完成关联:

|  | 502 <mark>9</mark> 5 | 101409000066 | 连乐无线 📝 修改 | 连乐无线旗舰(21169) | 在线 |
|--|----------------------|--------------|-----------|---------------|----|
|--|----------------------|--------------|-----------|---------------|----|

# 二 我是店商

#### 1 店商登录

- 店商注册是由代理商在后台独立完成的,我们上面已经描述了店商的管理相关。
- 店商的云平台登录地址同样是:<u>http://i.lianle.com</u>
- 访问后,输入对应店商的用户名和密码:

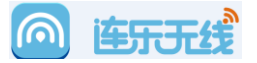

连乐云平台

| 1862222222 |        |
|------------|--------|
| Α •••••    |        |
| 8928       | × 8928 |
| 登录         |        |

#### 可以对该店商整体的一些情况进行查看:

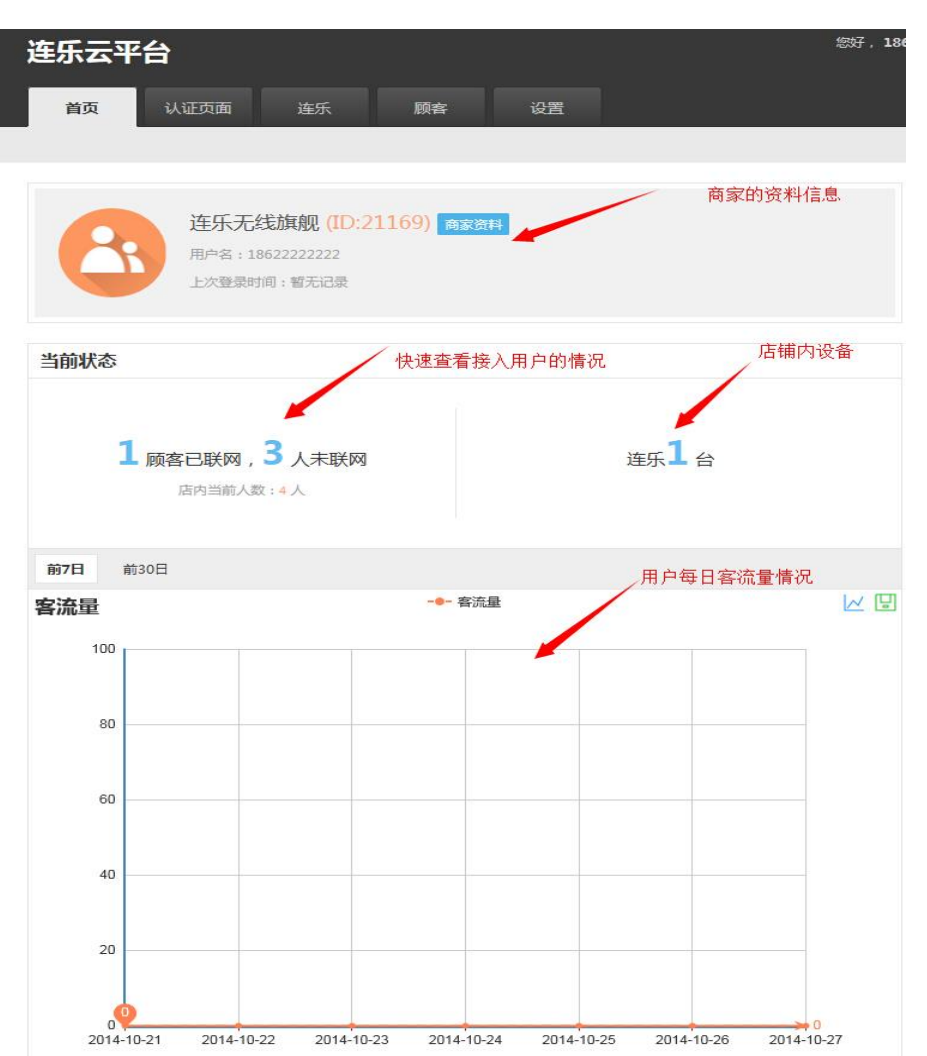

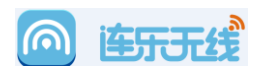

# 2 店商广告页面和认证方式管理

- 点击"认证页面",查看商家广告页面内容及认证方式参数修改
- 添加"商家推广信息",该页面将在认证界面的首页进行展示。

| 连乐云平台                                                 |
|-------------------------------------------------------|
| 首页 认证页面 连乐 顾客 设置                                      |
|                                                       |
| 认证页面 认证页面是顾客连接连乐无线WiFi热点后首次看到的页面。苹果手机 ios6 及以上主动      |
| 商家名称: 连乐无线旗舰 点击添加一条商家广告                               |
| 商家推广: 添加一条商家推广                                        |
| ● 可以添加图片及图片相关的详细信息,如下:                                |
| 商家名称: 连乐无线旗舰                                          |
| 商家推广:<br>▲ 标题<br>▲ 标题<br>▲ 市场图片后的详细信息<br>详情 最多输入1000字 |
| 深加图片<br>建议图片尺寸640*320<br>点击上传一张图片                     |
|                                                       |
| ● 添加后效果如下,可以对该信息进行增加:                                 |
| 商家名称: 连乐无线旗舰 刚添加的一条商户推广信息 可以进行删除                      |
| 商家推广:<br>◆ 标题 连乐无线欢迎忽<br>②                            |
| 详情 连乐欢迎您                                              |
| 建议图片尺寸640*320                                         |
| □ 添加 金商家推广            可以增加新的推广信息                      |
| 页 10                                                  |

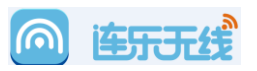

● 目前我们支持的认证方式,包括:微信认证,手机认证,防蹭网认证,微博认证,QQ

认证。下面我们将对认证方式进行描述:

| * 认证方式: | 开启认证       |               | •   |                                                                               |
|---------|------------|---------------|-----|-------------------------------------------------------------------------------|
|         | v 💊        | 微信认证          |     | 设置为默认认证方式                                                                     |
|         | 公众帐号:      | 连乐无线          |     |                                                                               |
|         | 第三方url:    | http://weixin | lia | nle.com?action=weixin&wifilink=Y21kPXd4bG9naW4md3hpZD13eDIxMTY5&storeid=21169 |
|         |            | 手机号认证         |     | 设置为默认认证方式                                                                     |
|         | <b>⊠ 牆</b> | 防蹭网认证         |     | 设置为默认认证方式                                                                     |
|         | <b>√</b> 6 | 新浪微博认证        |     | 设置为默认认证方式                                                                     |
|         |            | 腾讯砚认证         |     | 设置为默认认证方式                                                                     |
|         | ☑ 认证成      | 防后分享至微        | 博   |                                                                               |

认证方式的开启:可以选择为开启认证或者免认证:

开启认证即为选择下面 5 种认证方式的任意一种。

免认证,则不需要认证,但是用户需要打开 portal 页面,点击一下登录按钮。

微信认证:通过关注商户的微信公众号完成:

A 可以在公众账号:输入该商户的公众号名称,该名称会在 portal 认证页面显示

B 第三方的 URL,将该 URL 地址为认证的 URL 地址,用户访问后即可认证完成。

将该 URL 复制到商户的微信公众号内,有如下几种方式可以实现认证

1.作为自动回复的信息

2.作为关键字回复的信息

3.作为部分功能按钮的链接。

手机号认证:

用户需要输入手机号码,从连乐后台获取认证码,获取认证码后输入即可完成认证。 备注 如果该用户手机号获取过认证码之后,以后在连乐的后台登录则不需要重复发送。

防蹭网认证:

该方式主要应用在网吧环境,与 PC 端联动使用,在网吧 PC 端点击"连乐无线"的程

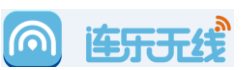

序后,获取一个认证。将该认证输入到手机即可完成认证,当然,我们也可以通过扫描 二维码的方式完成认证过程。

● 微博认证:

通过 sina 微博的登录,达到微博认证的目的。

在下方添加图片和分享内容后,会自动将你所设定的微博内容分享到用户所登录的微博 账户上。

• QQ 认证:

通过 QQ 号码登录,完成认证,可以收集用户的 QQ 号码。

● 用户登录数:

即为任意登录账户,只允许一个终端登录,如果更改为多个,则同一 QQ 或者微博, 手机账户可以多个用户登入。

● 免认证时长:

用户终端如果断开无线,只要在该配置时间内回到设备,则无需认证。主要为了防止用 户锁屏,或者短暂离开的情况。

## 3 店商的连乐设备管理

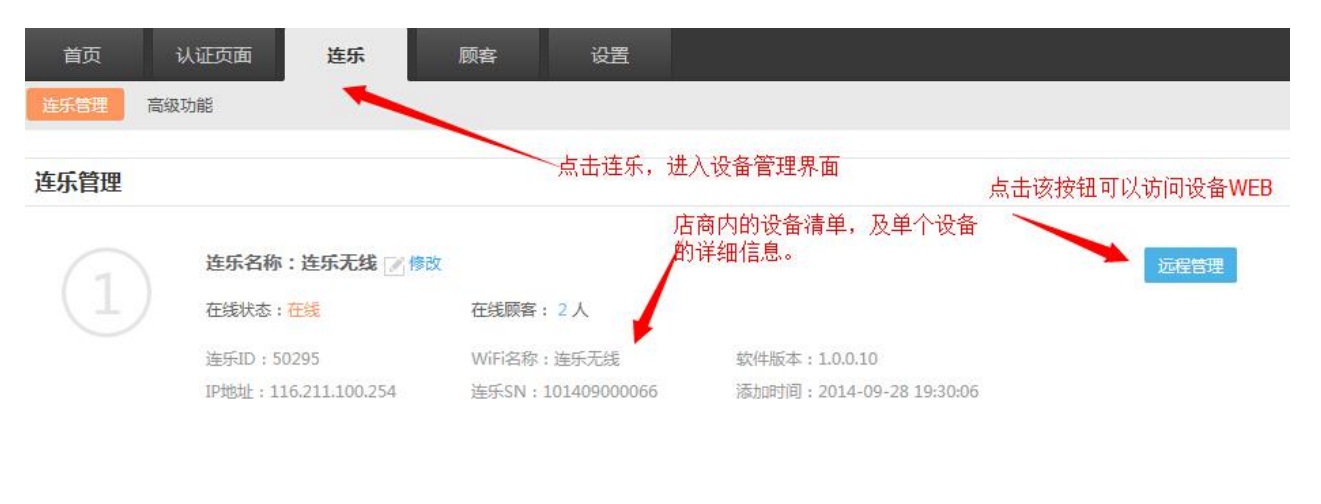

● 店商的设备远程管理及信息查看

A 点击连乐进入设备管理界面,列表中可以对多个设备的信息一目了然

B 对于单个设备,可以查看设备的 ID, SN,无线 SSID,系统版本等多个操作

6

连乐无线

C 点击"远程管理"可以访问到设备 web 本地, 查看设备运行及配置情况

● 店商的设备无线配置下发

| 高级功能    | 无线配置参数下发       |
|---------|----------------|
| WiFi设置  | 白名单设置          |
| WiFi名称: | 连乐无线           |
| WiFi密码: | 关闭 开启 下发无线加密参数 |
|         | 12345678       |
|         | 下发至所有连乐        |

A 无线配置下发 , 点击"WiFi设置"

B WiFi 名称,输入该店铺设备希望配置的 SSID 的名称
C WiFi 的加密信息配置,是否开启加密,以及加密的内容
D 点击"下发至所有连乐",将会把所有配置下发到设备端。

● 店商的设备白名单配置

| 高级功能           | ✓ 点击白名单设置       |            |                  |                |
|----------------|-----------------|------------|------------------|----------------|
| WiFi设置 白名单设置   | 白名单用户           | 无需认证,即可通过连 | 无线WiFi热点上网,建议您将品 | 的工作人员添加为白名单用户。 |
| 添加白名单用户        |                 | MAC地址      | * 请输入关键字         | 查询             |
| MAC地址          | 添加白名单           | 田白治昭       | ×                | 操作 0条记录        |
|                | MAC地址:<br>用户说明: | ~ 添加对应     | 的白名单信息           |                |
|                | 确定即             | 消          |                  |                |
| A 点击白名单设置后 , ; | 忝加对应的白名单用户      |            |                  |                |

页 13

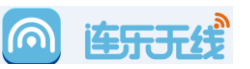

B 将用户的 MAC 地址输入到 mac 地址,然后填写备注,则该用户不需要认证即可直接上网。

#### 4 店商的用户管理

可以在后台查看店商所接入的用户列表,查看其认证信息,mac地址信息,以及连接时间,

并且可以点击"强制下线",将该用户踢出,设备将需要重新认证。

| 顾客详情 |                    |                   |    |                  |         |        |
|------|--------------------|-------------------|----|------------------|---------|--------|
|      | 用户                 | 信息列表              |    | T用户下约            | <u></u> | ↓证方式 ▼ |
| 方式   | 顾客信息               | MAC地址             | 状态 | 上线时间             | 联网时长    | 操作     |
| 手机   | 18627120346        | 38:48:4C:17:6F:F3 | 在线 | 2014-10-28 20:09 | 10分     | 强制下线   |
| 微信   | oo9y1t1zQwC4gwHhWt | 0C:1D:AF:CB:E1:2B | 在线 | 2014-10-28 19:28 | 51分     | 强制下线   |

## 5 店商的配置及帮助中心查看

• 对店商的商户信息进行修改,并且对登录密码进行修改。

| 部     |                |                  |   |
|-------|----------------|------------------|---|
| 用户名:  | 18622222222    | 修改密码             | / |
| 商家ID: | 21169          |                  |   |
| 商家名称: | 连乐无线旗舰         | 用户名: 18622222222 |   |
| 商家类型: | 网吧             | 当前密码:            |   |
| 负责人:  | 连乐             | 新密码:             |   |
| 联系方式: | 电话: 1862222222 |                  |   |
| 商家地址: | 湖北省武汉市光谷大道     | 确认新密码:           |   |
| -     | 编辑             |                  |   |

• 可以点击右上角的"帮助中心"。了解后台的详细使用功能

| 湖北盛天网络技术股份有        | 限公司                                                     | ſ                | <b>ி ம</b> ோச | F1          |          |       |
|--------------------|---------------------------------------------------------|------------------|---------------|-------------|----------|-------|
| <b>连乐云平台</b>       | 车乐 顾客                                                   | 设置               |               | 您好,18622222 | 222 修改密码 | 帮助 退出 |
|                    | 帮助中心                                                    |                  |               | 帮助中心        | 按钮       | 查询    |
| >>> 我是代理商 >>> 我是商家 | 关于连乐云平台<br>· 连乐云平台概述                                    |                  |               |             |          |       |
|                    | <b>我是代理商</b> <ul> <li>・ 帐号相关</li> <li>・ 数据报告</li> </ul> | ・ 广告管理<br>・ 用户管理 | ・商家管理         | ・连乐管理       | ・顾客管理    |       |
|                    | 我是商家<br>·账号相关                                           | ・客流量             | ・认证页面         | ・连乐管理       |          |       |

# 三 乐 2 的硬件安装调试

# 1. 设备的硬件安装

● 检查设备的包装及附件:

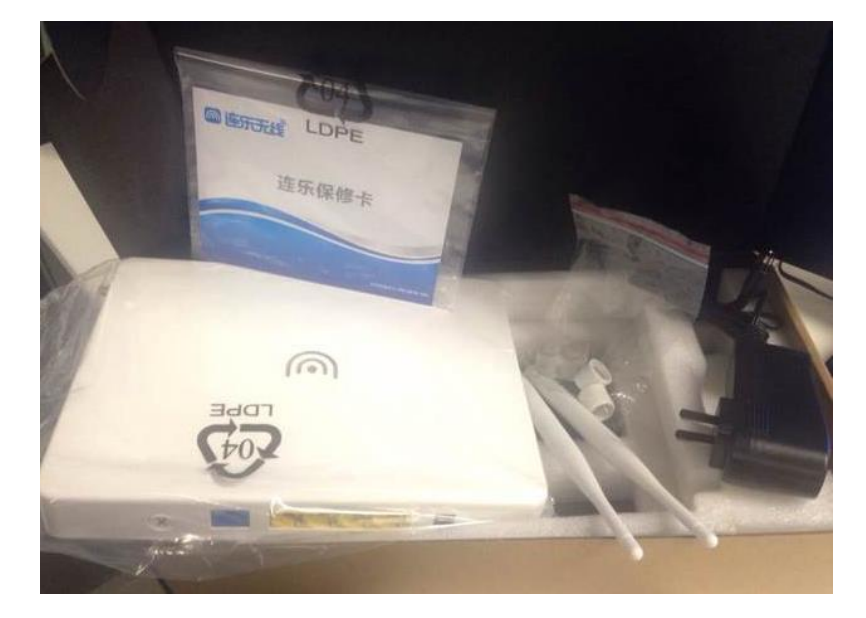

设备包括如下,请仔细检查:

主机一台, 电源一个, 脚垫一套, 天线2根, 天线罩2个, 产品说明书一份。

(安装支架请联系代理商,代理商将单独提供)

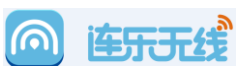

● 设备的安装:

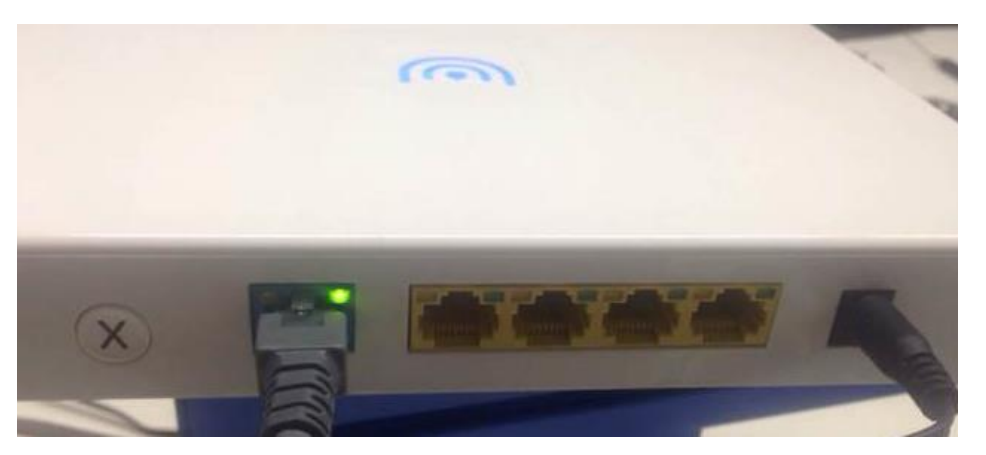

A 将设备通电

B 将商户的外网接入线路 (可能是 PPPOE,固定 IP,DHCP 等), 连接到路由器的蓝色的

端口 (WAN 口)。

C 可以将一些包括台式机,笔记本等连接到路由的 LAN 口。

D 将天线安装完成,并且套上天线罩。

E 如您的设备属于放装,则将脚垫贴好,放置在桌面等处。

F 如您的设备属于挂装,请先固定安装支架,然后将设备挂于安装支架上。请注意安装

支架上的提示安装方向。

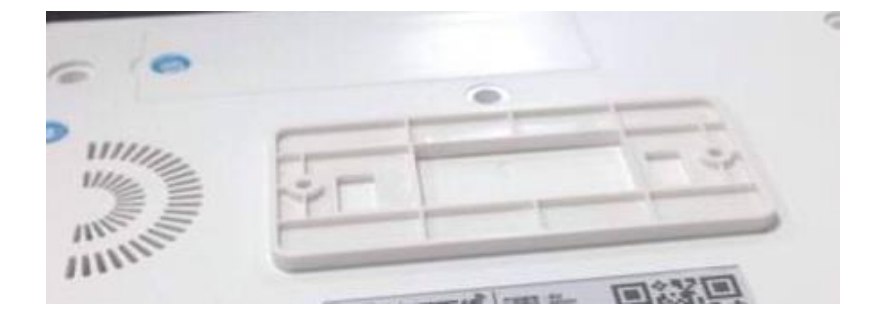

#### 2. 设备的软件配置

- 设备连接有线或者无线连接到设备,设备的默认 SSID 为:连乐无线
- 连接到设备后,会获取到对应的 IP 地址,默认的网关访问地址为: 192.168.58.1

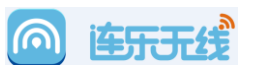

● 访问到 web 登录界面,输入默认的登录用户名和密码,请见界面提示

备注:如果您的设备已经连接上云端,和商户完成了绑定,用户名密码会自动同步为商

户的后台登录账户和密码。

| 欢迎                                        | ]使用连乐 | 天线路         | 由器                                                                              |    |
|-------------------------------------------|-------|-------------|---------------------------------------------------------------------------------|----|
| ſ                                         |       | A100 (1.1.) | 100 1000 0000                                                                   |    |
| ·二<br>··································· |       |             | ()<br>()<br>()<br>()<br>()<br>()<br>()<br>()<br>()<br>()<br>()<br>()<br>()<br>( | 11 |
| 近氏账户                                      | DI NG |             |                                                                                 |    |

● 根据新手向导,可以完成对应的设备配置:

A 外网配置为第一步,设置上网方式,可以根据你的实际情况来配置,方式分为: PPPOE,DHCP,固定 IP 三种。

① 外网设置
 ② 2.2Mb/s
 ③ 互联网
 ③ 互联网
 第一步:设置上网方式
 ④ 人连接至路曲器 >

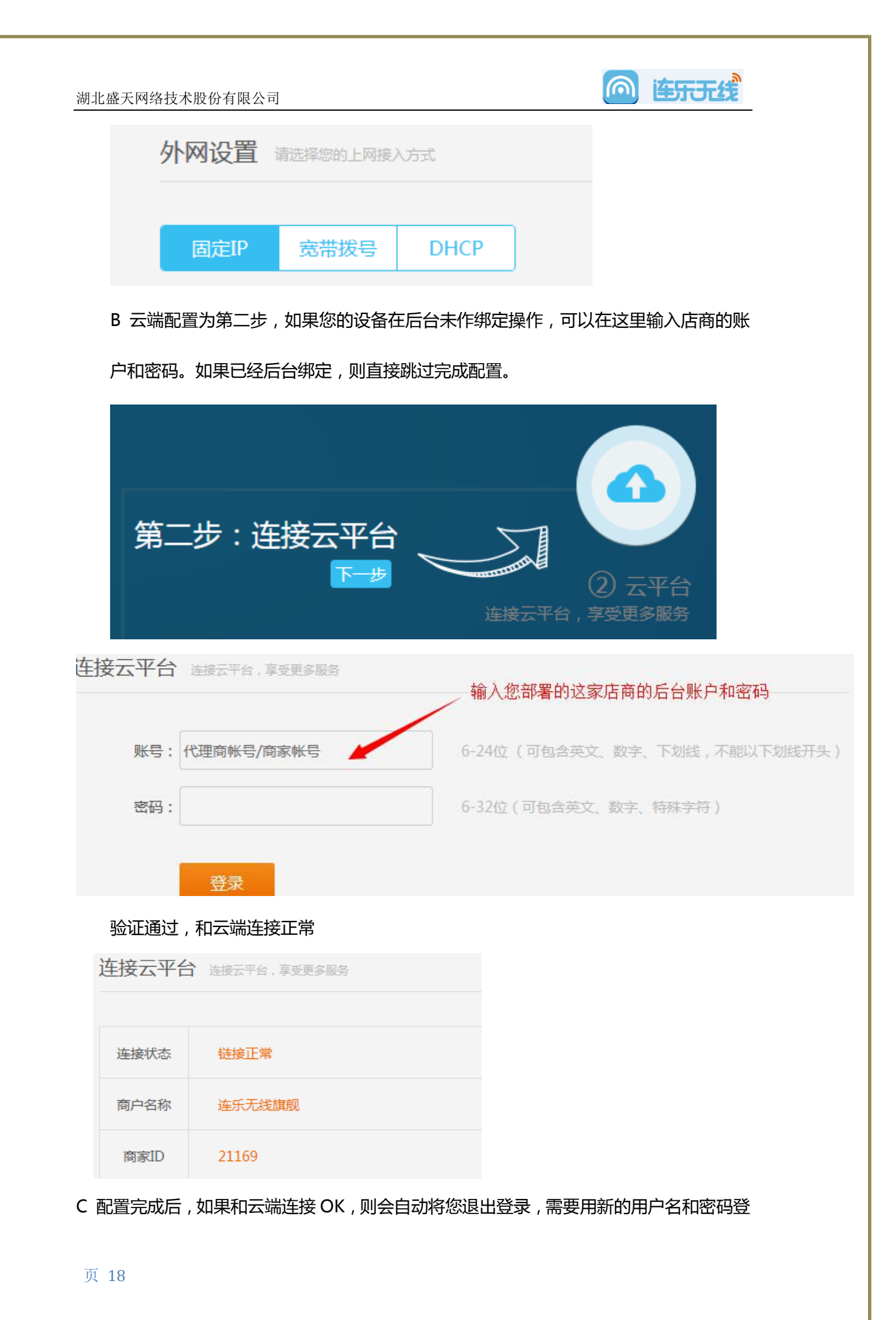

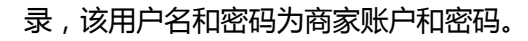

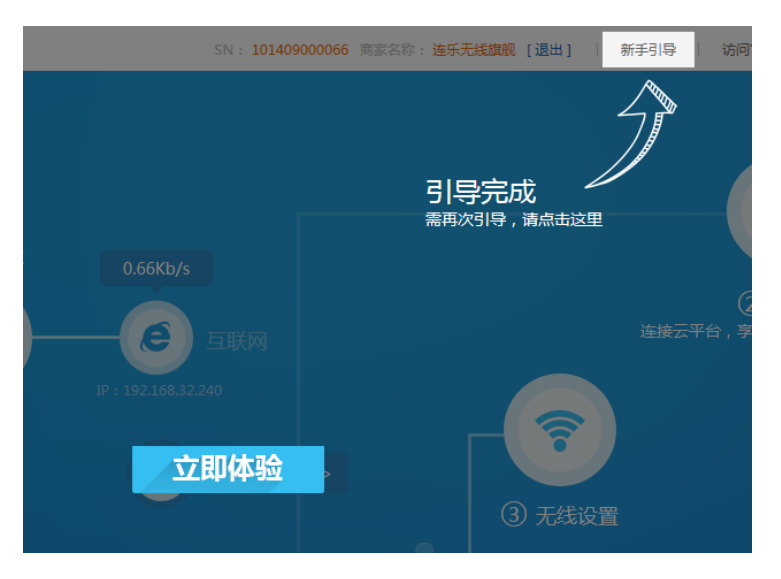

● 系统主界面说明:

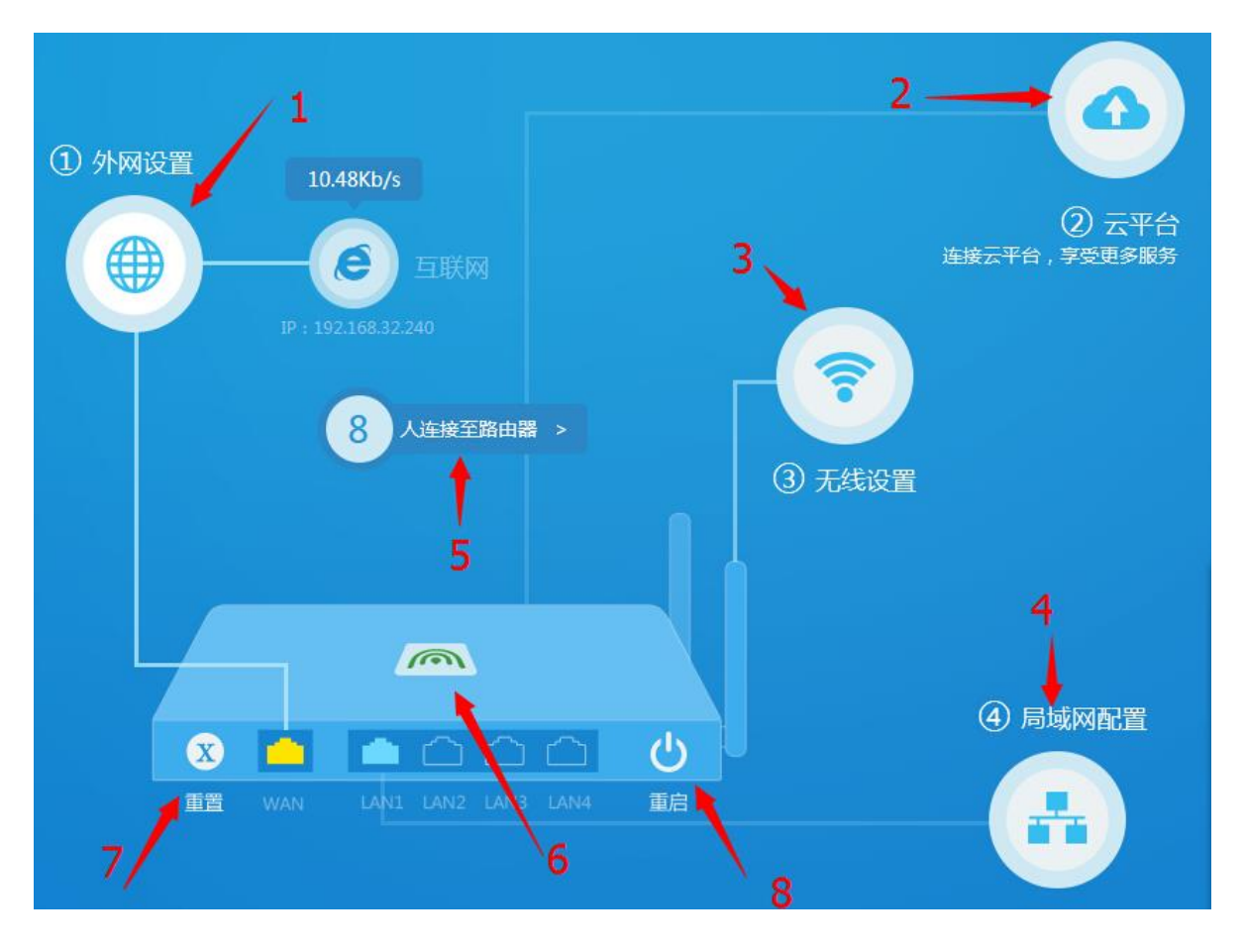

் காக

1 外网配置:访问设备外网配置界面

2 云平台:查看云平台连接情况

![](_page_19_Picture_1.jpeg)

- 3 无线配置:更改无线配制参数
- 4 局域网配置:修改设备局域网相关配置参数
- 5 用户列表查看:可以查看接入用户情况,并且可以将用户T下线处理
- 6 网口及指示灯:为系统连接情况说明
- 7 重置:点击后系统恢复出厂值
- 8 重启:点击后系统重新启动
- 关于设备的 QOS 限速

乐 2 采用的是智能限速,您只需要在外网配置中填写了外网带宽,设备会自动根据带宽进

| 1 | 行济 | 記量分 | 分配。 |
|---|----|-----|-----|
|   |    |     |     |

| 固定IP                 | 宽带拨号               | DHCP       |
|----------------------|--------------------|------------|
| IP地址:                | 192.168.32.24      | 10         |
| 子网掩码:                | 255.255.252.0      |            |
| 网关:                  | 192.168.32.1       |            |
| <mark>首选DNS</mark> : | 114.114.114.1      | 14         |
| 备选DNS:               | 202.103.24.68      | }          |
| 外网带宽:                | 50                 | Mbps 0为不做限 |
| MAC克隆:               | xx:xx:xx:xx:xx:xx: | XX         |

● 关于固件升级

乐 2 采用在线升级的策略,如果您检测到您的设备有新的版本,可以点击"在线升级"完 成设备升级。您也可以从官网下载固件,完成升级操作。

页 20

| 固件升级 设置固件升级方式,                        | 获取最新资源                                 |                   |  |
|---------------------------------------|----------------------------------------|-------------------|--|
| 目动升级(推荐)                              |                                        |                   |  |
| 当前版本 1.0.0.10 , 检测到固                  | 牛最新版本为 1.0.0.12                        | 升级                |  |
|                                       | 用工工士于上生计办法同从                           |                   |  |
| 1条统20法百30万级10,这可以使<br>注意:升级过程中请勿断开路由器 | 而于工力式工作开安袭回什。<br>电源,否则将导致路由器损坏而无法使用;升级 | 没完成后,路由器将会自动重新启动。 |  |
| 选择本地固件                                | 浏览                                     |                   |  |

● 关于账户密码修改

该处密码修改和店商的后台密码是联动的,如果您修改该处密码,则会自动同步到云端,修

改您的云端后台账户密码。而且该店商下的所有设备的登录密码都会进行同步修改。

| 修改密码   | 与云平台管理密码相同 |
|--------|------------|
| 商家账号:  |            |
| 原密码:   |            |
| 新密码:   |            |
| 重复新密码: |            |
|        | 确定         |

● 关于系统日志

系统日志可以显示出设备目前的一些系统操作,该工作日志会自动同步到云端。

![](_page_21_Picture_1.jpeg)

系统日志 随时查看历史操作记录

| 时间                  | 操作                       |
|---------------------|--------------------------|
| 2014-10-29 13:39:32 | [1862222222]成功登录设备WEB页面。 |
| 2014-10-29 13:39:12 | [admin]成功登录设备WEB页面。      |
| 2014-10-29 13:37:10 | [1862222222]成功登录设备WEB页面。 |
| 2014-10-29 13:36:45 | [admin]成功登录设备WEB页面。      |

# 3. 设备的智能按钮

![](_page_21_Picture_5.jpeg)

设备上有一个"X"智能按钮,该按钮具备功能如下:

- 恢复出厂配置:长按12秒以上,则会触发设备恢复出厂值
- 按一次,触发智能功能:智能功能必须在软件中进行配置,目前支持的功能包括:

| X智能按钮 设置X按钮的快速功能 |         |    |  |  |
|------------------|---------|----|--|--|
| њейте .          | ПЕ      | *æ |  |  |
| 功能开启:            | 开启      |    |  |  |
| 功能选择:            | 清理未认证用户 |    |  |  |
|                  | 清理未认证用  | 户  |  |  |
|                  | SSID加密  |    |  |  |
|                  | SSID解密  |    |  |  |

A 清理未认证用户:选择后,当触发硬件按钮,则将未认证用户踢出无线,节约无线资源 B SSID 一键加密:选择该功能后,系统会自动触发无线加密,并且设定密钥为

![](_page_22_Picture_1.jpeg)

"88888888",如果有配置过无线密钥,则为默认密钥。

#### 4. 设备的指示灯效果

• 系统正面的指示灯是智能的系统状态灯,其所具备的功能如下:

![](_page_22_Picture_5.jpeg)

A. 设备如果连接外如果设备连上外网旦和云端连接 ok, 进入正常模式: 设备开始闪烁。

B 颜色代表不同的接入人数:

绿闪: 20人以内 蓝闪: 20-40人 红闪: 40人以上。

C 故障灯状态描述:

绿色长亮,表示设备没能连上外网。

蓝色长亮,表示设备连上外网,但是和云端连接异常

红色长亮, 表示设备存在硬件故障, 可能情况: wifi 模块故障, 存储故障等。

# 四 网吧防蹭网软件部署

在网吧中无线上网是作为上机用户的一个附加权限,用户可以在网吧上网之后, 同样使用网吧的无线,但是不是作为免费无线提供给其他用户,我们必须在网吧有一套 防蹭网的流程机制。因此,我们必须在网吧安装部署一套防蹭网的软件,安装部署流程 如下(该程序可以连乐无线官网下载,<u>www.lianle.com</u>,用户帮助中心:

![](_page_23_Figure_0.jpeg)

2. 服务端软件的安装

服务端软件是用于管理网吧内的客户端软件,并且将密钥及上网信息进行手机,还 能与云端进行认证信息同步。

- 安装环境:网吧收银机或者某台服务器,可以长时间保持运行。
- 在 PC 上运行该程序:

![](_page_23_Picture_5.jpeg)

• 填入该店商的代理商 ID 和对应密码:

| 这一些小学生的一个问题。 这些一个问题,我们就是一些问题。 这些一个问题,我们就是一些问题。 这些一些问题,我们就是一些问题。 这些一个问题,我们就是一些问题。 这些一个问题,我们就是一些问题。 这些一个问题,我们就是一些问题。 这些一个问题,我们就是一些问题,我们就是一些问题。 这些一个问题,我们就是一些问题,我们就是一些问题,我们就是一些问题,我们就是一些问题。 这些一个问题,我们就是一些一个问题,我们就是一个一个问题。 这些一个问题,我们就是一些一个问题,我们就是一些一个问题,我们就是一些一个一个一个一个一个一个一个一个一个一个一个一个一个一个一个一个一个一个一 |      |                                                                                                    |                                       |
|----------------------------------------------------------------------------------------------------|------|----------------------------------------------------------------------------------------------------|---------------------------------------|
| P 地址                                                                                                    | (认证码 | 在线时间                                                                                                 | - 热点名称                                |
|                                                                                                    | (A)  | 家登录       商家ID:     20714       南家密码:     ******       IP     记住密码     IP       自动登录       登录     退出 | し し し し し し し し し し し し し し し し し し し |

#### ● 配置无线 SSID 参数---无线管理:

| 码     | 在线时间  | <sup>1</sup> |               |        |
|-------|-------|--------------|---------------|--------|
|       |       |              | 连乐旗舰店         |        |
|       |       | ŕ            | 管理员认证码        |        |
| 无线热点  |       | ×            | 14790         | 更新     |
| 无线热点: | 连乐旗舰店 |              | ,<br>认证码      |        |
|       |       | 确定           | 时更新一次,前1<br>! | 小时密钥自动 |
| _     |       |              | 79748         | 更新     |

● 管理员密钥:

该密钥一直生效, 网吧的管理员等用户可以直接通过该密钥无线上网, 不需要打开 客户端程序。

● 临时认证密钥:

对于部分在等待上机的客户,可以提供临时密钥给到客户,该密钥1小时自动更新 并且旧的密钥失效,可以防止这些客户长时间蹭网。

| i车击毛 |
|------|
|      |

| 热点名称                    |
|-------------------------|
| 连乐旗舰店                   |
| 管理员认证码                  |
| 24790 更新                |
| 临时认证码                   |
| 每小时更新一次,前1小时密钥自动<br>失效! |
| 79748 更新                |
| 「温馨提示」<br>              |
| 关闭后,无线用户将不能认证上网         |

#### 3. 客户端软件部署

客户端软件安装于网吧的客户机上,可以通过无盘系统直接下发到客户机。软

件主要是从服务端软件获取认证码和二维码,让用户查看并且输入或扫描完成认证。

![](_page_25_Picture_6.jpeg)

● 用户关机:用户如果直接关机,则用户的手机客户端将直接下线,无法无线上网。

![](_page_26_Picture_1.jpeg)

● 重复登录:如果采用该密钥重复登录,则新用户会直接将老用户挤下线。

#### 4. 用户登录

用户连接无线后浏览器会弹出认证界面,可以直接输入认证码,或者通过其他扫描工具

扫描二维码登录。